# **External Transfers – Transfer Management**

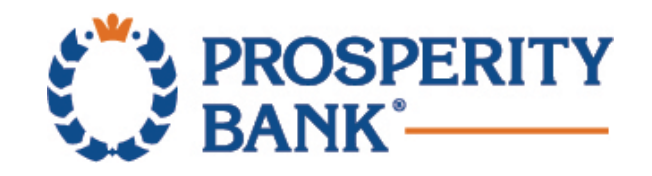

### **Process Transfers – One Time Transfer**

•Select Transfers and then External Transfers.

•On the Transfer Funds screen, complete all required information.

You may view transfer limits for the requested transaction by selecting the blue "View Limits" next to the delivery speed or dollar amount field.

**NOTE:** Only if your account is eligible for Express-Next Day delivery, will the option populate in the **Delivery Speed** section. Standard: Three Business Days

Express: One Business Day

•Select Review, review the transfer and select Confirm.

| xternal Transfers                                              | External Transfers                             |
|----------------------------------------------------------------|------------------------------------------------|
| Transfer Runds Activity Settings Help                          |                                                |
| Create Transfer                                                | Transfer Funds Activity Settings Help          |
| From                                                           |                                                |
| Prosperzy Bank, TX C PersCig, xxxxxd519 \$352.27 🗸             | Review Transfer                                |
| To                                                             |                                                |
|                                                                | From Prosperity Bank, TX C PersCkg, xxxxx0519  |
| Add a New Account                                              | To Default Institution, Checking, xxxxxxxx9999 |
| Aunoumt (3)                                                    | Send 06/12/2020                                |
| 5 View limits                                                  | Deliver 06/17/2020                             |
| end                                                            | Speed Standard                                 |
| 06/05/2020                                                     | Memo                                           |
| Select Frequency V                                             | Transfer Amount \$10.00                        |
| Delvery                                                        | Foor Free                                      |
| You'll see delivery options when you enter your transfer info. |                                                |
| Memo to self (optional)                                        | 10tal \$10.00                                  |
| (50 characters remaining)                                      |                                                |
| Transfer Disclaimer                                            | Cancel Edit Confirm                            |
| Rotew                                                          |                                                |
|                                                                |                                                |

### **Process Transfers – Recurring Transfer**

• Select Transfers and then External Transfers.

•On the Transfer Funds screen, complete all required information.

You may view transfer limits for the requested transaction by selecting the blue "View Limits" next to the delivery speed or dollar amount field.

Help

•Select Frequency and Select Duration from the drop-down menus as there are multiple options available.

•Select Review, review the transfer and select Confirm.

| ternal Transfers                                                                  |                                                                                                    |
|-----------------------------------------------------------------------------------|----------------------------------------------------------------------------------------------------|
| Transfer Funds Activity Settings Help                                             |                                                                                                    |
| Create Transfer                                                                   | External Transfers                                                                                                   |
| From                                                                              |                                                                                                    |
| Prosperity Bank, TX C PersCkg. xxxxx0519 3352.27                                  | Transfer Funds Activity Settings                                                                                     |
| 0                                                                                 |                                                                                                    |
| Default Instructors, Checking, xxxxxxxxx9999 V                                    | Review Transfer                                                                                                    |
| Add a New Account                                                                 |                                                                                                    |
| 0 View limits                                                                     | To Default Institution, Checking, XXXXXXXX<br>To Default Institution, Checking, XXXXXXXXXXXXXXXXXXXXXXXXXXXXXXXXXXXX |
|                                                                                   | Start 06/08/2020                                                                                                    |
| 20 🗂                                                                              | Deliver 06/11/2020                                                                                                   |
| •                                                                                 | Speed Standard                                                                                                    |
|                                                                                   | Repeat every Every 15 days                                                                                           |
| iancel 👻                                                                          | Duration Until I cancel                                                                                              |
| Fees and delivery info                                                            | Memo                                                                                                    |
| 020 (Standard) - free                                                             | Transfer Amount \$10.00                                                                                              |
| nge your transfer to the previous business day when it fails on a weekend or bank |                                                                                                    |
| all stand                                                                         | Fees Free                                                                                                    |
| serr (opuonai)                                                                    | Total \$10.00                                                                                                    |
| haracters remaining)                                                              |                                                                                                    |
| unsfer Disclaimer                                                                 | Cancel Edit Confirm                                                                                                  |
| Review                                                                            |                                                                                                    |
|                                                                                   |                                                                                                    |

# **Edit Transfers**

- Select Transfers and then External Transfers.
- •In the menu bar select Activity.
- •Select the **blue arrow** to the left of the listed transfer, then **Edit**.
- •For recurring transfers:
- •Edit Next Only: Cancels only the one transfer, not the recurring model.
- •Edit All Remaining: Cancels the recurring model.
- **Note:** To change the from and to account, the model must be cancelled and a new model created.

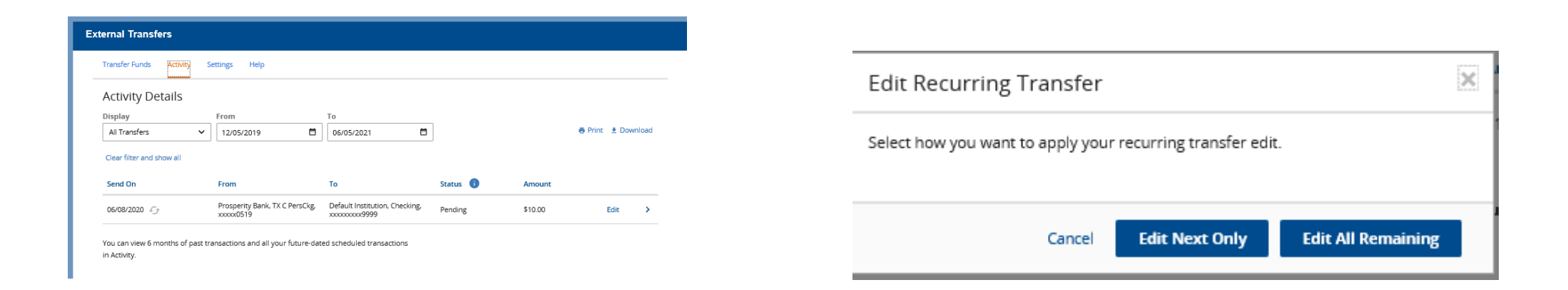

## **Cancel Transfers**

- Select Transfers and then External Transfers.
- •In the menu bar select Activity.
- •Select the blue arrow to the left of the listed transfer or Edit, then select Cancel Transfer.
- •For recurring transfers:
- •Cancel All Remaining: Cancels the recurring model.
- •Cancel Next Only: Cancels only the one transfer, not the recurring model.

| xternal Transfers          |                                            |                                                |          |         |                 |      |                                                        |  |
|----------------------------|--------------------------------------------|------------------------------------------------|----------|---------|-----------------|------|--------------------------------------------------------|--|
| Transfer Funds Activity    | Settings Help                              |                                                |          |         |                 |      |                                                        |  |
| Activity Details           |                                            |                                                |          |         |                 |      | Cancel Recurring Transfer                              |  |
| Display<br>All Transfers   | From 12/05/2019                            | To 06/05/2021                                  |          |         | 🖶 Print  🛓 Down | load |                                                        |  |
| Clear filter and show all  |                                            |                                                |          |         |                 |      | Select which recurring transfer(s) you want to cancel. |  |
| Send On                    | From                                       | То                                             | Status 🕕 | Amount  |                 |      |                                                        |  |
| 06/08/2020 <i>f</i> f      | Prosperity Bank, TX C PersCkg,<br>xxxxx019 | Default Institution, Checking,<br>xxxxxxxx9999 | Pending  | \$10.00 | Edit            | >    |                                                        |  |
| You can view 6 months of p | ast transactions and all your future-da    | ted scheduled transactions                     |          |         |                 |      | Close Cancel All Remaining Cancel Next Only            |  |
| in Activity.               |                                            |                                                |          |         |                 |      |                                                        |  |

#### **View Transfers**

- Select Transfers and then External Transfers.
- •In the menu bar select Activity.

The following Transfer types will be displayed: •Completed: The funds have been transferred.

- •Declined: The bank has reviewed and declined your funds transfer request.
- •Failed: The bank was unable to process the transfer
- •Rejected: The transfer was rejected by the recipient account
- •Pending: Until the funds transfer is released for processing.
- •Cancelled: Transfer cancelled by client
- •In Process: Until the funds transfer between financial institutions is complete. Recurring Transfers

| Activity Details<br>Display<br>All Transfers v | From 12/05/2019                                 | To 66/05/2021                                  |          |         | 🖶 Print 🗄 | Ł Downloa |
|------------------------------------------------|-------------------------------------------------|------------------------------------------------|----------|---------|-----------|-----------|
| Clear filter and show all Send On              | From                                            | То                                             | Status 🕕 | Amount  |           |           |
| 06/08/2020 <i>-</i> fr                         | Prosperity Bank, TX C PersCkg,<br>xxxxx000      | Default Institution, Checking,<br>xxxxxxxxxxxx | Pending  | \$10.00 | Ec        | lit :     |
| 06/05/2020                                     | Default Institution, Checking,<br>xxxxxxxxx9999 | Prosperity Bank, TX C PersCkg,<br>xxxxx0519    | Canceled | \$10.00 |           | :         |